# Nota rilascio del 14.06.2023

Completamento quadro RU Quadro RS - Verifica operatività

#### Sommario

| Quadro RU                                               |                                        | L |
|---------------------------------------------------------|----------------------------------------|---|
| Note relative al nuovo formato delle Sezione IV del qua | idro RU ed alla sua relativa gestione1 | L |
| Calcolo RU e fase diagnostica                           | 5                                      | 5 |
| Quadro RS – Verifica operatività                        |                                        | 7 |

## **Quadro RU**

# Note relative al nuovo formato delle Sezione IV del quadro RU ed alla sua relativa gestione.

L'agenzia per l'anno 2023 ha predisposto un quadro RU con una Sezione IV composta da un gran numero di dati eterogenei (130 campi, di cui soltanto 9 calcolati, oltre a quelli dei riquadri Titolare effettivo e Cumulo). Alcuni di questi dati sono plausibili solo in presenza di particolari codici e valori in Sezione I e II ed altri ancora sono vincolati alla presenza/assenza/valore di altri dati della sezione IV. Abbiamo pertanto ritenuto impossibile gestire, sia per noi che per voi, questa mole di dati ed i relativi controlli attraverso una maschera piatta ad immagine del modello, pertanto ci siamo orientati su una gestione analoga a quella degli Oneri e cioè un semplice maschera con Codice campo e Valore con il codice campo avente struttura RUrrr-cc (dove rrr = rigo e cc = colonna , ad esempio "RU100-1", "RU101-1B" rispettivamente per i campi RU100 colonna 1 e RU101 colonna 1B). Il Valore permetterà la gestione di tutte le tipologia di dato necessarie.

La gestione si articola su una nuova scheda (o tab) "Dettaglio spese crediti maturati" nel quadro RU

| × Crediti d'imposta - RU                                                                                   |       |     |
|----------------------------------------------------------------------------------------------------|-------|-----|
|                                                                                                    |       |     |
| Gestione Crediti *         Dettaglio spese crediti maturati *         Limite di utilizzo         Riepilogo |       |     |
| Elenco Crediti Imposta: Selez. 0 righe su 1                                                                |       |     |
| ▶     Sezione     Codice credito     Descrizione       □     □     □     □                                 |       |     |
| 1     L1 Ricerca, sviluppo e innovazione 2020-2022                                                         | 0 🕯 🖌 |     |
|                                                                                                    |       |     |
|                                                                                                    |       |     |
|                                                                                                    |       |     |
|                                                                                                    |       |     |
|                                                                                                    |       |     |
|                                                                                                    |       |     |
|                                                                                                    |       | r . |

la quale si articola a sua volta in tre schede: "Spese crediti maturati", "Titolari effettivi" e "Cumulo".

| Credit d'Imposta - RU                                                                                                    |         |   |
|----------------------------------------------------------------------------------------------------|---------|---|
|                                                                                                    |         |   |
| Gestione Crediti * Dettaglio spese crediti maturati * Limite di utilizzo Riepilogo                                       |         |   |
| Spese crediti maturati * Titolari effettivi * Cumulo *                                                                   |         |   |
| Elenco Spese Crediti Maturati: Selez. 0 righe su 9                                                                       |         |   |
| Codice campo Descrizione Valore                                                                                          |         |   |
| RU100-1 "R, S e I 2020 -2022" Ricerca e sviluppo (Comma 200) - Spese di personale (lett. a) 1001                         | • 🕯 🕯 🔺 |   |
| RU100-8 "R, S e I 2020 -2022" Ricerca e sviluppo (Comma 200) - Base di calcolo del credito d'imposta 1008                | ◎ 🖋 📋   |   |
| RU101-1 "R, S e I 2020 -2022" Innovazione tecnologica (Comma 201) - Spese di personale (lett. a) 1011                    | ◎∮盲     |   |
| RU101-7 "R, S e I 2020 -2022" Innovazione tecnologica (Comma 201) - Base di calcolo del credito d'imposta 1011           | ⊙∮1     |   |
| RU101-8 "R, S e I 2020 -2022" Innovazione tecnologica (Comma 201) - INNOVAZIONE DIGITALE 4.0 - Spese di personale 1018   | ⊙∮1     |   |
| RU101-14 "R, S e I 2020 -2022" Innovazione tecnologica (Comma 201) - INNOVAZIONE DIGITALE 4.0 - Base di calcolo del 1018 | ⊙∮ 🕯    |   |
| RU101-16 "R, S e I 2020 -2022" Innovazione tecnologica (Comma 201) - TRANSIZIONE ECOLOGICA - Spese di personale ( 10116  | ⊙∮∎     |   |
| RU101-22 "R, S e I 2020 -2022" Innovazione tecnologica (Comma 201) - TRANSIZIONE ECOLOGICA - Base di calcolo del c 10116 | ◎∮盲 -   |   |
|                                                                                                    |         |   |
|                                                                                                    |         |   |
| Codice campo                                                                                                    |         |   |
| RU100-1 - "R, S e I 2020 -2022" Ricerca e sviluppo (Comma 200) - Spese di personale (lett. a)                            |         | - |
| Valore<br>1001                                                                                                    |         |   |

| × Cre   | editi d'imposta       | - RU                       |                  |                 |                   |                   |                   |          |
|---------|-----------------------|----------------------------|------------------|-----------------|-------------------|-------------------|-------------------|----------|
| 4       | - <b>\$</b>           |                            |                  |                 |                   |                   |                   |          |
| Gest    | tione Crediti * 🛛 🛛   | ettaglio spese crediti ma  | turati * Limit   | te di utilizzo  | Riepilogo         | •                 |                   |          |
| Spes    | se crediti maturati * | Titolari effettivi *       | Cumulo *         |                 |                   |                   |                   |          |
|         | Elenco Titolari effet | tivi : Selez. 0 righe su 1 |                  |                 |                   |                   |                   |          |
| Titol   | are                   | Domicilio (Ita             | iliano o estero) |                 | Residenza         | Estera            |                   |          |
| PIO     | MARIO                 | (Es) 3, ALGE               | RIA, C           |                 | 251, ANT          | LLE OLANDESI, CCO | c                 |          |
|         |                       |                            |                  |                 |                   |                   |                   |          |
|         |                       |                            |                  |                 |                   |                   |                   |          |
|         |                       |                            |                  |                 |                   |                   |                   | <b>•</b> |
|         |                       |                            |                  |                 |                   |                   |                   |          |
| E é     |                       | FD (+ 1)                   |                  |                 |                   |                   |                   |          |
| _       |                       |                            |                  |                 |                   |                   |                   |          |
| Anno 20 | 020 📋 Anno 3          | 2021 🗹 Anno 2              | 022              |                 |                   | Codice F          | iscale            |          |
| Nome    | MARIO                 | Cognome F                  | 20               |                 | Nato il 01/01/20  | 000 🗎 Stato di na | ascita 239 - AJMA | AN -     |
| Comu    | ne                    |                            |                  |                 |                   |                   | c                 | AP       |
| Tipo Ir | ndirizzo              | Indirizzo                  |                  |                 | Num               | ero Civico        | Frazione          |          |
| Reside  | enza Estera           |                            |                  |                 |                   |                   |                   |          |
| Stato   | 251 - ANTILLE OL      | ANDESI                     | -                | Stato federato, | provincia, contea | AAA               |                   |          |
| Locali  | tà BBB                |                            |                  | Indirizzo       |                   | CCCC              |                   |          |
| Domic   | ilio estero           |                            |                  |                 |                   |                   |                   |          |
| Stato   | 3 - ALGERIA           |                            | *                | Stato federato, | provincia, contea | A                 |                   |          |
| Locali  | tà B                  |                            |                  | Indirizzo       |                   | с                 |                   |          |

| × Crediti d'imposta - RU                                                 |             |                       |         |
|--------------------------------------------------------------------------|-------------|-----------------------|---------|
|                                                                          |             |                       |         |
| Gestione Crediti * Dettaglio spese crediti maturati * Limite di utilizzo | o Riepilogo |                       |         |
| Spese crediti maturati * Titolari effettivi * Cumulo *                   |             |                       |         |
| Elenco Cumulo: Selez. 0 righe su 1                                       |             |                       |         |
| Credito                                                                  | Anno        | Ulteriore sovvenzione |         |
| F7 - FORMAZIONE 4.0                                                      | 2022        | SOVVENZIONE ULTERIORE | • 🖉 🗎 🔺 |
|                                                                          |             |                       |         |
|                                                                          |             |                       |         |
|                                                                          |             |                       |         |
|                                                                          |             |                       |         |
|                                                                          |             |                       | Ŧ       |
|                                                                          |             |                       |         |
|                                                                          |             |                       |         |
| Codice credito                                                           |             |                       |         |
| F7 - FORMAZIONE 4.0                                                      |             |                       | -       |
| Anno                                                                     |             |                       |         |
| 2022 -                                                                   |             |                       |         |
| Ulteriore sovvenzione                                                    |             |                       |         |
| SOVVENZIONE ULTERIORE                                                    |             |                       |         |

La gestione dei dati nelle schede è indipendente da cosa c'è nella altre sezioni del quadro almeno fino al calcolo del quadro stesso, momento nel quale verranno effettuati tutti i relativi controlli previsti dalla normativa. La gestione dei campi calcolati della sezione "Spese crediti maturati" è del tutto automatica di conseguenza i relativi codici campo non sono presenti nell'elenco di campi gestibili.

Segue esempio della stampa prima pagina Sezione IV.

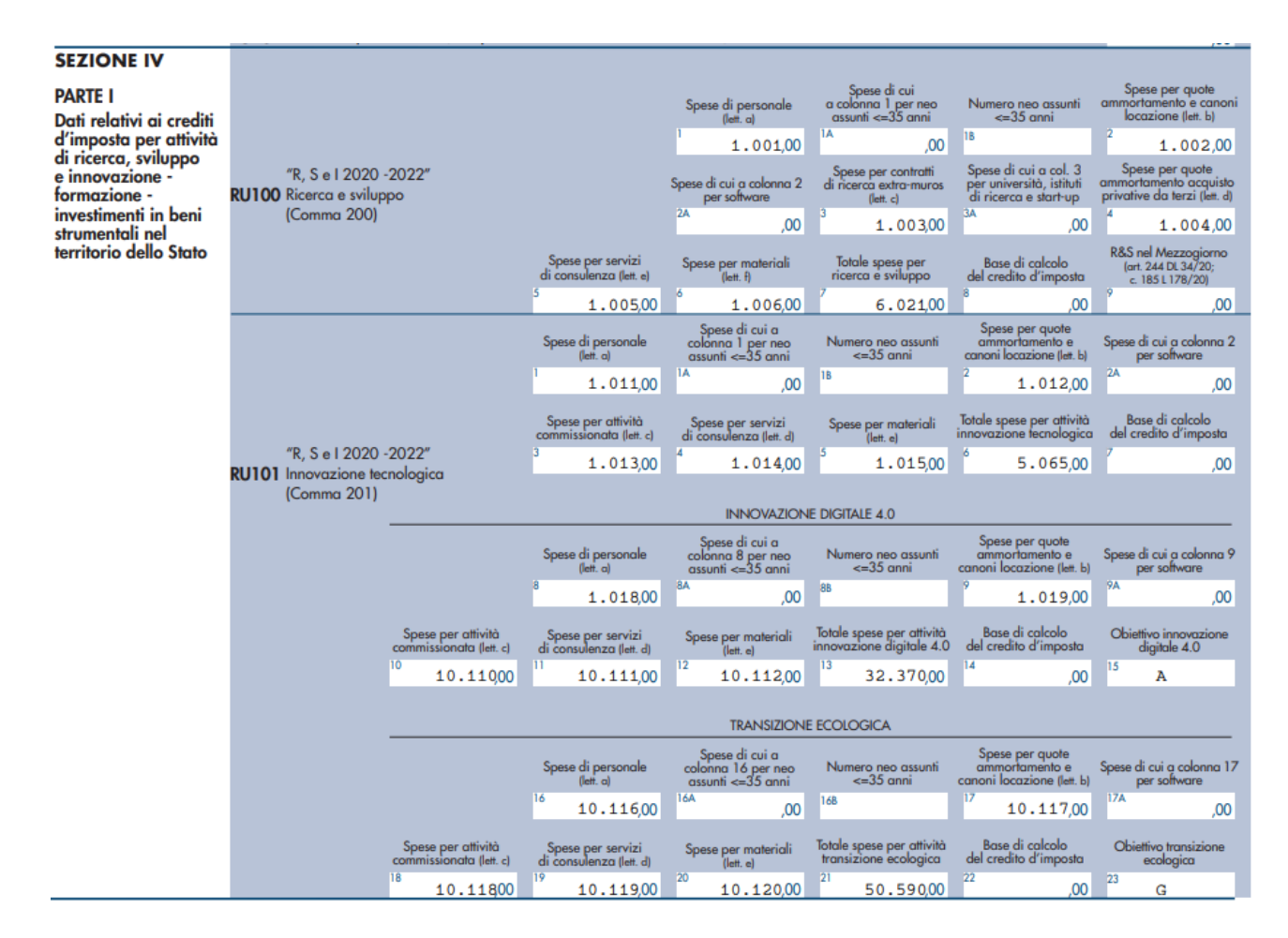

#### Calcolo RU e fase diagnostica

Il calcolo di RU si occupa di verificare come detto che siano state compilate correttamente le informazioni di dettaglio che è obbligatorio riportare nella sezione IV. Nel caso non siano state compilate le informazioni di dettaglio viene dato un messaggio bloccante. Di seguito l'esempio nel caso di assenza dei dati di dettaglio per un credito d'imposta 2L per credito maturato nell'anno 2022.

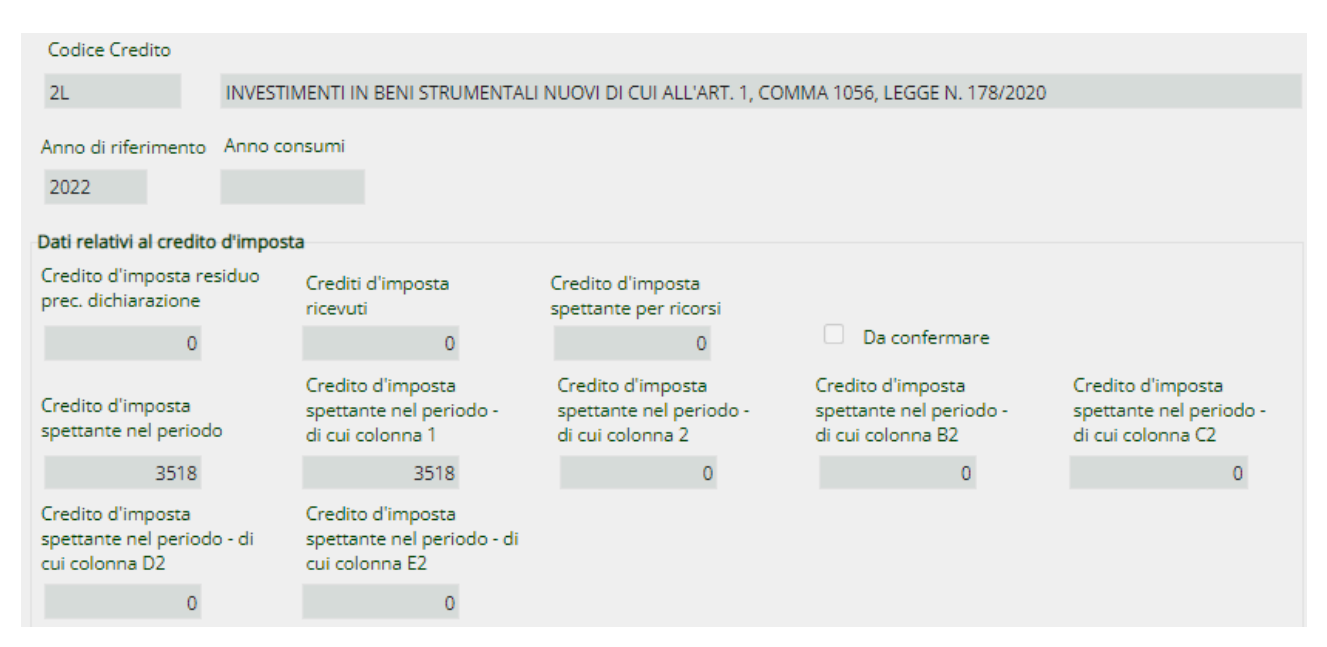

Non avendo inizialmente compilato la sezione dei dettaglio il diagnostico segnalerà

| ×                                       | × Crediti d'imposta - RU |                     |                                      |                                                      |                                                    |                                            |                                     |  |  |  |
|-----------------------------------------|--------------------------|---------------------|--------------------------------------|------------------------------------------------------|----------------------------------------------------|--------------------------------------------|-------------------------------------|--|--|--|
| 🛞 : Si sono verificati errori bloccanti |                          |                     |                                      |                                                      |                                                    |                                            |                                     |  |  |  |
|                                         |                          |                     |                                      |                                                      |                                                    |                                            |                                     |  |  |  |
|                                         | Gestione Crediti *       | Dettaglio spese cro | editi maturati                       | Limite di utilizzo                                   | Riepilogo                                          | •                                          |                                     |  |  |  |
| Đ                                       | Messaggi Diagno          | stici: Riga 1 di 1  |                                      |                                                      |                                                    |                                            |                                     |  |  |  |
|                                         | Riferimento              | Tipologia Errore    | Messaggio                            |                                                      |                                                    |                                            |                                     |  |  |  |
| ×                                       | Quadro RU Riepilogo      | BLOCCANTE           | In caso di preser<br>dei campi RU13( | nza di un credito 2L aven<br>0-4A, RU130-4B, RU130-4 | te importo spettante nel<br>C deve essere maggiore | periodo (colonna 1) ma<br>o uguale a 3518. | aggiore di zero la somma dei valori |  |  |  |
| ₽                                       |                          |                     |                                      |                                                      |                                                    |                                            |                                     |  |  |  |

Si dovrà andare ad inserire il dettaglio delle spese, a titolo di esempio, nel seguente modo

| Gestione Crediti * Dettaglio spese crediti maturati Limite di utilizzo Riepilogo Spese crediti maturati Titolari effettivi Cumulo                                                                                                    |   |
|----------------------------------------------------------------------------------------------------|---|
| Spese crediti maturati Titolari effettivi Cumulo                                                                                                    |   |
| Spese crediti maturati Titolari effettivi Cumulo                                                                                                    |   |
|                                                                                                    |   |
|                                                                                                    |   |
| Elenco Spese Crediti Maturati: Riga 1                                                                                                    |   |
| Codice campo Descrizione Valore                                                                                                    |   |
|                                                                                                    |   |
|                                                                                                    | * |
|                                                                                                    |   |
|                                                                                                    |   |
|                                                                                                    |   |
|                                                                                                    |   |
|                                                                                                    |   |
|                                                                                                    |   |
|                                                                                                    | - |
|                                                                                                    |   |
|                                                                                                    |   |
|                                                                                                    |   |
|                                                                                                    |   |
|                                                                                                    |   |
|                                                                                                    |   |
|                                                                                                    |   |
| Codice campo                                                                                                    |   |
| Codice campo                                                                                                    | - |
| Codice campo<br>ru130-4<br>RU130-4A - Investimenti beni strumentali 2022 - Investimenti primo gruppo allegato A                                                                                                    | - |
| Codice campo<br>ru130-4<br>RU130-4A - Investimenti beni strumentali 2022 - Investimenti primo gruppo allegato A<br>RU130-4B - Investimenti beni strumentali 2022 - Investimenti secondo gruppo allegato A                                                                                                    | - |
| Codice campo<br>ru130-4<br>RU130-4A - Investimenti beni strumentali 2022 - Investimenti primo gruppo allegato A<br>RU130-4B - Investimenti beni strumentali 2022 - Investimenti secondo gruppo allegato A<br>RU130-4C - Investimenti beni strumentali 2022 - Investimenti terzo gruppo allegato A                                                                                                    | - |
| Codice campo<br>ru130-4<br>RU130-4A - Investimenti beni strumentali 2022 - Investimenti primo gruppo allegato A<br>RU130-4B - Investimenti beni strumentali 2022 - Investimenti secondo gruppo allegato A<br>RU130-4C - Investimenti beni strumentali 2022 - Investimenti terzo gruppo allegato A                                                                                                    | - |
| Codice campo<br>ru130-4<br>RU130-4A - Investimenti beni strumentali 2022 - Investimenti primo gruppo allegato A<br>RU130-4B - Investimenti beni strumentali 2022 - Investimenti secondo gruppo allegato A<br>RU130-4C - Investimenti beni strumentali 2022 - Investimenti terzo gruppo allegato A                                                                                                    |   |
| Codice campo ru130-4 RU130-4A - Investimenti beni strumentali 2022 - Investimenti primo gruppo allegato A RU130-4B - Investimenti beni strumentali 2022 - Investimenti secondo gruppo allegato A RU130-4C - Investimenti beni strumentali 2022 - Investimenti terzo gruppo allegato A RU130-4C - Investimenti beni strumentali 2022 - Investimenti terzo gruppo allegato A RU130-4C - Investimenti beni strumentali 2022 - Investimenti terzo gruppo allegato A RU130-4C - Investimenti beni strumentali 2022 - Investimenti terzo gruppo allegato A RU130-4C - Investimenti beni strumentali 2022 - Investimenti terzo gruppo allegato A RU130-4C - Investimenti beni strumentali 2022 - Investimenti terzo gruppo allegato A                                                                                                    |   |
| Codice campo ru130-4 RU130-4A - Investimenti beni strumentali 2022 - Investimenti primo gruppo allegato A RU130-4B - Investimenti beni strumentali 2022 - Investimenti secondo gruppo allegato A RU130-4C - Investimenti beni strumentali 2022 - Investimenti terzo gruppo allegato A RU130-4C - Investimenti beni strumentali 2022 - Investimenti terzo gruppo allegato A RU130-4C - Investimenti beni strumentali 2022 - Investimenti beni strumentali 2022 - Investimenti beni strumentali 2022 - Investimenti beni strumentali 2022 - Investimenti beni strumentali 2022 - Investimenti beni strumentali 2022 - Investimenti beni strumentali 2022 - Investimenti beni strumentali 2022 - Investimenti beni strumentali 2022 - Investimenti beni strumentali 2022 - Investimenti beni strumentali 2022 - Investimenti beni strumentali 2022 - Investimenti beni strumentali 2022 - I |   |

Analoghi controlli e relativi messaggi sono implementati sui campi delle sezioni "Spese crediti maturati" e "Cumulo".

| × | Crediti d'impos           | ta - RU             |                                                                                                    |
|---|---------------------------|---------------------|----------------------------------------------------------------------------------------------------|
| Ø | : Si sono verificati erro | ri bloccanti        |                                                                                                    |
|   | ← \$                      | 1                   |                                                                                                    |
|   | Gestione Crediti *        | Dettaglio spese cre | diti maturati * Limite di utilizzo <b>Riepilogo</b>                                                                                                    |
| E | Messaggi Diagno           | stici: Riga 4 di 5  |                                                                                                    |
|   | Riferimento               | Tipologia Errore    | Messaggio                                                                                                    |
| ł | Quadro RU Riepilogo       | BLOCCANTE           | l codici campo RU101-23 devono essere definiti in presenza di RU101-16.                                                                                                    |
| ł | Quadro RU Riepilogo       | BLOCCANTE           | l codici campo RU101-15 devono essere definiti in presenza di RU101-8.                                                                                                    |
| ł | Quadro RU Riepilogo       | BLOCCANTE           | Il valore del campo RU100-8 non può essere superiore alla somma dei valori dei campi RU100-1,RU100-2,RU100-3,RU100-4,RU100-5,RU100-6.                                                         |
| ł | Quadro RU Riepilogo       | BLOCCANTE           | In presenza di crediti F7, L1, L3, 2L, 3L aventi importo spettante nel periodo maggiore di zero deve essere definito almeno<br>un Titolare effettivo avente la casella Anno 2022 selezionata. |

### Quadro RS - Verifica operatività

Non ci sono sostanziali modifiche tranne l'abolizione dell'istituto "Soggetto in perdita sistematica", pertanto i relativi campi sulla maschera sono stati resi non digitabili (vedi riquadri in rosso).

|                                                    | Plusvalenze e sopravvenienze                       | Dati vari *          | Verifica      | operatività *  | Valori fiscali società agricole                          | Canone RAI             | ACE <5 MILIONI | ACE >5 MILIONI |
|----------------------------------------------------|----------------------------------------------------|----------------------|---------------|----------------|----------------------------------------------------------|------------------------|----------------|----------------|
|                                                    | ACE Elementi conoscitivi P                         | rospetto crediti     | Dati bilancio | Aiuti di Stato | Versamenti sospesi                                       | Riepilogo              |                |                |
| 6                                                  | Verifica operatività                               | Î                    |               |                |                                                          |                        |                |                |
|                                                    | Scoglimento e trasform                             | nazione              |               |                | Impegno allo scoglimento                                 |                        |                |                |
|                                                    | Esclusione / Disapplicazione so                    | cietà di comodo      |               |                |                                                          |                        |                |                |
|                                                    |                                                    |                      |               |                |                                                          |                        |                |                |
|                                                    | Soggetto in perdita sistematica                    |                      |               |                |                                                          |                        |                |                |
|                                                    |                                                    |                      |               |                |                                                          |                        |                |                |
| Interpello per la disapplicazione della disciplina |                                                    |                      |               |                |                                                          |                        |                |                |
|                                                    | Imposta sul reddito – società                      | non operativa        |               | Imp            | osta sul reddito – società in per                        | dita sistematica       |                |                |
|                                                    | Accoglimento istanza                               |                      |               |                | Accoglimento istanza                                     |                        |                |                |
|                                                    | Mancata presentazione                              | istanza e sussistenz | a condizioni  |                | Mancata presentazione istanz                             | a e sussistenza cond   | lizioni        |                |
|                                                    | Presentazione istanza, a<br>sussistenza condizioni | assenza risposta pos | sitiva, e     |                | Presentazione istanza, assenza<br>sussistenza condizioni | a risposta positiva, e |                |                |
|                                                    | IRAP                                               |                      |               | IVA            |                                                          |                        |                |                |
|                                                    | Accoglimento istanza                               |                      |               | <b>~</b>       | Accoglimento istanza                                     |                        |                |                |
|                                                    | Mancata presentazione                              | istanza e sussistenz | a condizioni  |                | Mancata presentazione istanz                             | a e sussistenza cond   | lizioni        |                |
|                                                    | Presentazione istanza, a<br>sussistenza condizioni | assenza risposta pos | sitiva, e     |                | Presentazione istanza, assenza<br>sussistenza condizioni | a risposta positiva, e |                |                |

Altra modifica rispetto agli anni passati è che la sezione può essere compilata anche dalle nature giuridiche 23 - Societa' semplici ed equiparate art.5 c.3 l.b Tuir indipendentemente dalla Situazione societaria.

Il resto delle funzionalità della maschera e dei relativi controlli e calcoli sono invariati